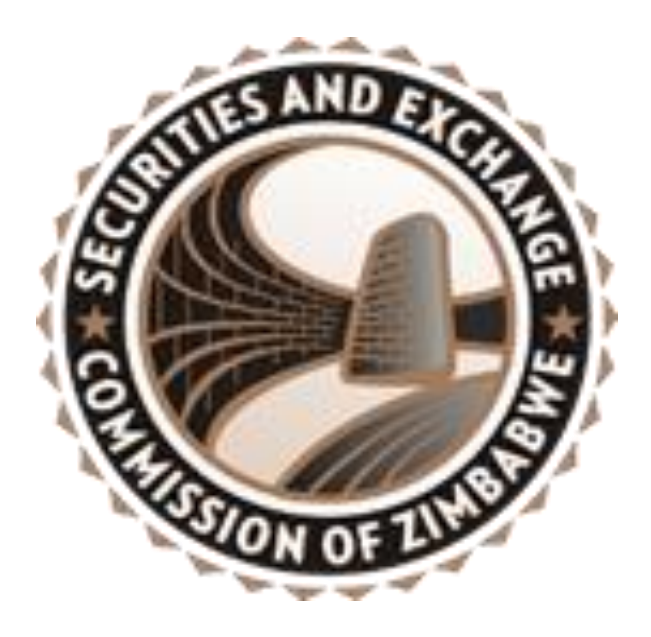

# **SECZIM TENDER PORTAL MANUAL**

#### INTRODUCTION

The adoption of eTendering by the Securities and Exchange Commission of Zimbabwe (SECZ) was motivated by the need for the organization to do tenders during the pandemic whereby bids would be received in a safe, fair and transparent manner. The portal also serves as a document centre for all bids received on any tender SECZ has advertised.

eTenders or electronic tenders are an internet-based process of floating tenders and receiving quotes. The entire process of tendering right from the advertisement of the tender to the selection of vendors is done online. eTenders are preferable because of their transparency, speed of execution, efficiency, and cost saving.

### Below is the process on bidding for a tender:

### PROCESS

- 1. Go to the Securities and Exchange website (www.seczim.co.zw)
- 2. Scroll down the page and click on TENDERS

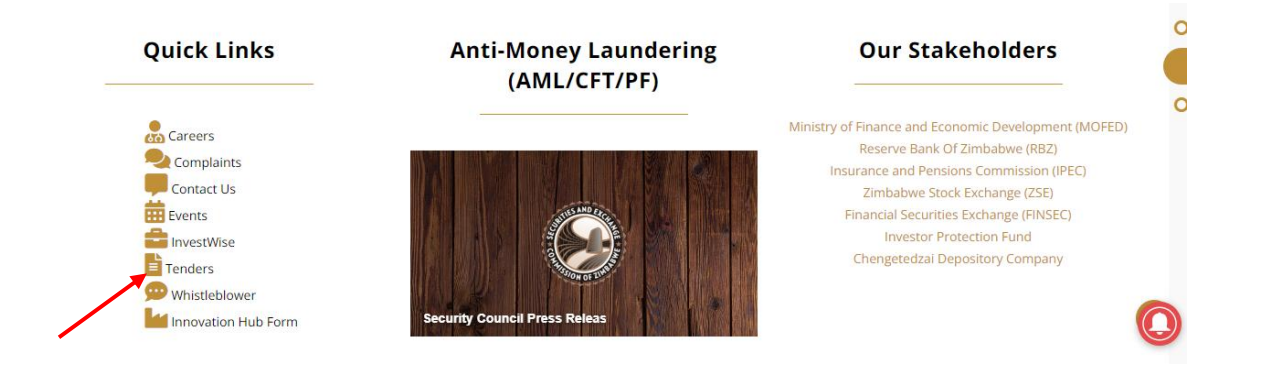

3. Click on SUPPLIER REGISTRATION if you do not have an account. If you have an account, click on SUPPLIER LOGIN, and input your credentials and password.

| SECURITIES AND EXCHANGE<br>COMMISSION OF ZIMBABWE | Home About                                                                            | Us Regulated Entities                                                  | م<br>آلام<br>Regulatory Framework | Investor Centre             | Search Q                              | es |
|---------------------------------------------------|---------------------------------------------------------------------------------------|------------------------------------------------------------------------|-----------------------------------|-----------------------------|---------------------------------------|----|
| Tenders<br>Home / Tenders                         |                                                                                       |                                                                        |                                   |                             |                                       |    |
|                                                   |                                                                                       | Supplie                                                                | r Login                           | Supplier                    | Registration                          |    |
| Social Media Links                                |                                                                                       | Contact Us                                                             |                                   | Loc                         | ation                                 |    |
| (f) 😭 🛅 🞯                                         | <ul> <li>Block C, G</li> <li>Borrowda</li> <li>+2632428</li> <li>seczim@si</li> </ul> | round Floor,Smatsatsa Ofi<br>e Road, Harare<br>70042-46<br>eczim.co.zw | ice Park, View                    | larger map<br>Borrowdale Rd | Securities and<br>Exchange Commission | B  |

4. If you do not have an account click on, SUPPLIER REGISTRATION make sure you put the correct/required information and documents, especially the contact email and number as they will be used to contact you during tender opening.

| SU                                 | PPLIER RE                    | GISTRAT | ION        |
|------------------------------------|------------------------------|---------|------------|
| Company                            | Contact                      | File    | Account    |
| Company                            | nformation:                  | =       | Step 1 - 4 |
| Company Name<br>Company Nar        | *<br>ne                      | _       |            |
| Representative F<br>Representative | irst Name: *<br>e First Name | _       |            |
| Representative L<br>Representative | ast Name: *<br>e Last Name   | _       |            |
|                                    |                              |         | Next       |

- 5. After registration the system will give you an I.D which you will use together with your password when logging in.
- 6. Once logged in and having paid the bid admission fee for the tender you are bidding for, click on REQUEST TENDER DOCUMENT.

| ■ SECZ TENDER                    | रऽ                |                                     |                    |        | <b>N</b>        |
|----------------------------------|-------------------|-------------------------------------|--------------------|--------|-----------------|
| 🟠 Home                           | 希 НОМЕ            |                                     |                    |        |                 |
| A<br>Request Tender<br>Document  | A Home            |                                     |                    |        |                 |
| Submit<br>Bid/Proposal/Quotation | Code              | Procurement Title Procurement Title | Type<br>Type       | Search |                 |
|                                  | 🖀 All Tenders     |                                     |                    |        | C               |
|                                  | Show 10 v entries |                                     |                    |        | Search:         |
|                                  | Code              | Procurement Title                   | Type 🔶 Description | Price  | Closing<br>Date |

7. Select on the Procurement code you are bidding for and upload proof of payment. (Your proof of payment should be in the form of a PDF format). Once you upload the proof of payment, click on REQUEST DOCUMENT.

| ≡ SECZ TENDE                     |                                                               | <b>.</b> |
|----------------------------------|---------------------------------------------------------------|----------|
| 🟠 Home                           | <b>W</b> USERS                                                |          |
| Cequest Tender<br>Document       | # Home / 📽 Tenders / 📽 Request Tender Document                |          |
| Submit<br>Bid/Proposal/Quotation | Request<br>Tender Reference/Title                             |          |
|                                  | Select Procurement Code   Attach Proof of Payment if required |          |
|                                  | Choose File No file chosen                                    |          |
|                                  | Request Document                                              |          |
|                                  | Previous Requests                                             |          |
|                                  | Show 10 v entries                                             | Search:  |
|                                  | Request ID     Tender Code     Request Date     Status        |          |

8. You will receive an email notification upon submission. The email notification will be sent to the email address used on account registration

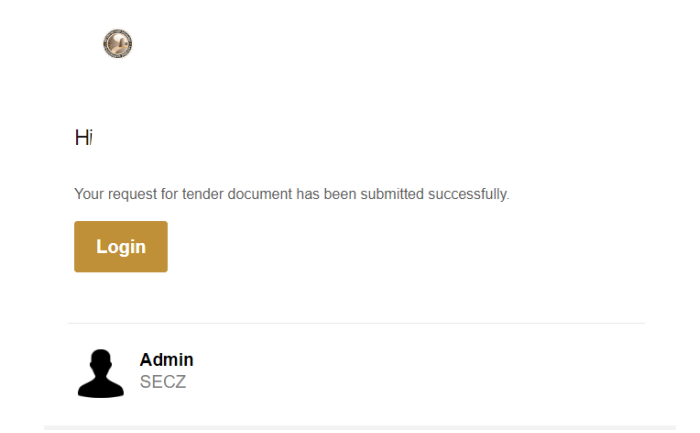

9. If bid has been rejected/accepted, you will receive an email notification about your request. If bid has been rejected, the reason for rejection will be stated on the email notification. If bid has been accepted, the notification will be like the one below.

| Hi -                        |                           |                            |             |
|-----------------------------|---------------------------|----------------------------|-------------|
| Your request fi<br>document | r tender document has bee | en approved. Login to down | load tender |
| Login                       |                           |                            |             |

10. Once bid document request has been approved, log on into your account and go to REQUEST TENDER DOCUMENT, scroll down, the requested bid document will have a status written DOWNLOAD TENDER DOCUMENT.

| = SECZ TENDERS                   |                           |                    |                     |                          |  |  |  |
|----------------------------------|---------------------------|--------------------|---------------------|--------------------------|--|--|--|
| ம் Home                          | Choose File No file chose | n                  |                     |                          |  |  |  |
| A<br>Request Tender<br>Document  | Request Document          |                    |                     |                          |  |  |  |
| Submit<br>Bid/Proposal/Quotation | Previous Requests         |                    |                     |                          |  |  |  |
|                                  | Request ID                | Tender Code        | Request Date        | Status                   |  |  |  |
|                                  | 4                         | SECZ/ADMIN/01/2021 | 2021-11-29 15:15:18 | PENDING                  |  |  |  |
|                                  | 5                         | SECZ/ADMIN/01/2021 | 2021-11-29 15:24:56 | PENDING                  |  |  |  |
|                                  | 6                         | SECZ/ADMIN/01/2021 | 2021-11-30 08:23:36 | PENDING                  |  |  |  |
|                                  | 8                         | SECZ/ADMIN/01/2021 | 2021-11-30 10:53:01 | Download Tender Document |  |  |  |
|                                  | 9                         | SECZ/ADMIN/01/2021 | 2021-11-30 10:58:51 | Download Tender Document |  |  |  |
|                                  | 10                        | SECZ/ADMIN/01/2021 | 2021-11-30 10:59:58 | PENDING                  |  |  |  |

11. When submitting the bid document. Make sure the files are in a ZIP file, go to SUBMIT BID/PROPOSAL/QUOTATION and select/input tender number then submit

| ≡ SECZ TENDE                     | RS                                                                             |      |                                                          | <u></u> |
|----------------------------------|--------------------------------------------------------------------------------|------|----------------------------------------------------------|---------|
| 🟠 Home                           | SERS USERS                                                                     |      |                                                          |         |
| Request Tender<br>Document       | 🖀 Home / 😤 Tenders / 🗟 Request Tender Documen                                  | t    |                                                          |         |
| Submit<br>Bid/Proposal/Quotation | Kind attach all your bidding documents in one zipped file less than Submission | 10MB | Bid Documents                                            |         |
|                                  | Tender Reference/Title Enter Tender Reference                                  |      | Attach bid documents zip file Choose File No file chosen |         |
|                                  | List of submitted bids Enter Tender Reference                                  |      |                                                          |         |
|                                  | Submit Bid                                                                     |      |                                                          |         |
|                                  | Previous Submissions                                                           |      |                                                          |         |
|                                  | Show 10 • entries                                                              |      |                                                          | Search: |

12. Once you submit your bid it will appear on the BID SUBMISSION PAGE below with a status as highlighted below:

| ≡ SECZ TENDE                     | RS                                                                          |                   |                        |                     | <b>@</b> -      |
|----------------------------------|-----------------------------------------------------------------------------|-------------------|------------------------|---------------------|-----------------|
| 🟠 Home                           | Tender Reference/Title                                                      |                   | Attach bid documents : | zipfile             |                 |
| Request Tender<br>Document       | Select Procurement Code<br>List of submitted bids<br>Enter Tender Reference | ~                 | Choose File No f       | ile chosen          |                 |
| Submit<br>Bid/Proposal/Quotation | Submit Bid                                                                  |                   |                        |                     |                 |
|                                  | Previous Submissions                                                        |                   |                        |                     |                 |
|                                  | Show 10 v entries                                                           |                   |                        |                     | Search:         |
|                                  | Submission ID                                                               | Tender Code       |                        | Submission Date     |                 |
|                                  | 63                                                                          | SECZIM/Test1/2023 |                        | 2023-01-13 11:48:58 |                 |
|                                  | Showing 1 to 1 of 1 entries                                                 |                   |                        |                     | Previous 1 Next |
|                                  |                                                                             |                   |                        |                     |                 |

13. You will receive email notification once bid submission has been approved on the day of tender closing.

## CORRESPONDENCE EMAIL

All email correspondence will be sent by the email address- SECZ TENDERS PORTAL. Emails will appear in your inbox within 5 minutes of any submission.